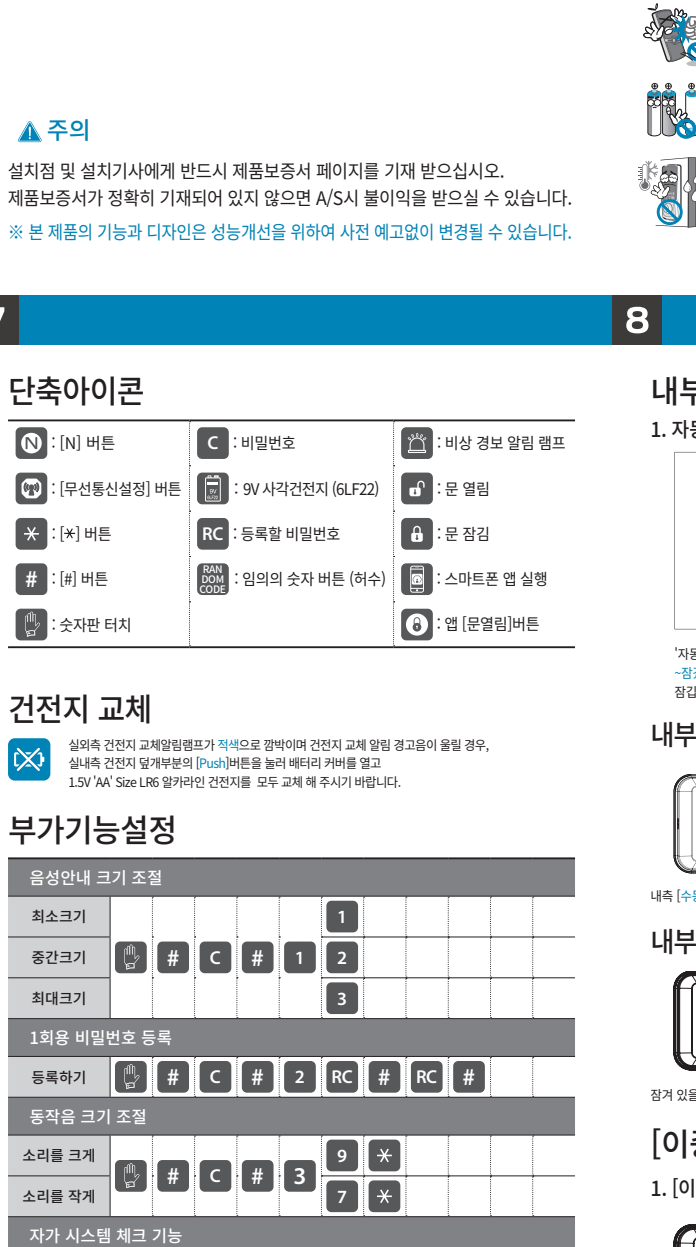

음성안내 📳 # C # 4

전전지 🔮 # C # 5

미등록 비밀번호 5회 입력 할 경우

<u>건전</u>지 잔량 확인하기

동작

장난방지 및 해킹경보 기능

무단침입시 비상경보음 해제방법

비밀번호 🕌 🗶 C 🗶

# 2 ⚠ 안전을 위한 주의사항

**Briton** 

**BT-R30B** 

사용설명서

**Briton** 

1 2 3

6

#

4 5

<del>X</del> 0

Ø (D) 🛇 (D)

ſ.

7 8 9

### ✓ 제품을 분해하거나 임의로 개조하지 마세요.

E Provincial Andrew Provincial Andrew Provincia Andrew Provincia Andrew Provincia Andrew Provincia Andrew Provincia Andrew Provincia Andrew Provincia Andrew Provincia Andrew Provincia Andrew Provincia Andrew Provincia Andrew Provinci Andrew Provincia Andrew Provincia Andrew Provinc 분해나 개조는 제품에 손상을 줄 수 있으며, 개조로 인한 제품 손상은 재산 피해로 연결될 수도 있습니다. 제품의 정밀검사 및 수리는 A/S 지정점이나 본사 고객만족센터로 상담해주세요.

3

제품의 특징

음성안내 및 3단계 볼륨크기 조절 기능

A↔M(자동↔수동잠금) 설정 기능

3단계로 볼륨조절이 가능합니다.

자동되잠금 기능

되잠기는 기능입니다.

이중잠금 기능

너 안전합니다.

문을 열 수 있습니다.

기능이 있습니다.

원터치 에티켓(무음) 기능

건전지 교체 시기 체크 및 알림 기능

무단침입에 대비한 비상경보 기능

장난 및 해킹방지 시스템 탑재

비밀번호 분실 시 무력화 기능

비밀번호 보안을 한층 강화하였습니다

모바일 엑세스(Mobile Access) 기능

입력을 차단하는 기능이 있습니다.

강제로 문을 파손하여 열면 무단침입 비상 경보음이 울립니다.

정보가 모두 자동 삭제되므로 걱정 없이 사용할 수 있습니다.

비밀번호 노출방지용 무한 허수 시스템 탑재

사용자 편의를 위해 제품에 동작 상태 및 메뉴 설정 등을 음성으로 지원하며,

실내측 스위치 조작만으로 자동잠금모드와 수동잠금모드 설정이 가능합니다.

실내측에서 이중잠금 버튼을 눌러 설정하면 외부에서 문을 열수가 없어 더욱

제품의 동작음을 일시적으로 무음으로 하여 타인에게 피해를 주지 않고 조용히

제품 사용 중 건전지가 소모되면 경고음과 램프표시로 교체시기를 알려주는

타인의 장난 또는 침입을 목적으로 비밀번호 조합을 통하여 해킹을 시도할 경우

비밀번호를 잊었을 경우 비밀번호를 새로 등록하면 기존에 등록하였던 비밀번호

타인과 동행하여 집으로 들어가야 할 경우 임의의 숫자버튼(허수)을 제한없이

스마트폰과 연동하여 간편모드 또는 안전모드로 문을 열수 있습니다.

누르고 비밀번호를 마지막에 입력하여 문을 여는 무한 허수 시스템을 탑재하여

등록되지 않은 비밀번호가 5회 연속 인식되면 경고음을 발생한 후 일정시간

비밀번호로 제품의 잠금해제를 하고 문을 열지 않았을 때 자동으로

### 제품에서 유해가스나 연기가 발생할 경우

제품의 건전지를 즉시 제거해주세요. 이를 내버려둘 경우 제품이 크게 손상될 수 있습니다.

### 제품에 물이나 기타 용액들이 닿지 않도록 해주세요.

만약 외부에 염분이나 용액들이 묻어있다면 부드럽고 흡수력이 있는 천으로 깨끗이 닦아 주세요. 만약 물기나 다른 이물질이 내부로 들어간 경우에는 즉시 본체의 건전지를 제거하고 A/S 지정점이나 본사 고객만족센터로 상담해 주세요. 그대로 사용하면 고장의 원인이 됩니다.

### 정기적으로(약 6개월) 건전지의 누액이나, 단자의 청결 상태를 확인해주세요.

만약 건전지의 누액이 발생하였다면 마른 천으로 깨끗이 닦아 주고 건전지는 모두 새것으로 교체해주세요. 누액은 인체에 해로우니 인체에 묻었을 경우 비눗물로 닦아주세요.

### 알코올이나 벤젠, 시너 등 가연성 물질로 본 제품을 닦지 마세요. 이러한 물질의 사용은 본체의 표면을 상하게 하거나 화재의 원인이 됩니다.

### 건전지를 불꽃이나 열이 있는 곳에 노출하지 마세요.

건전지를 열이 발생하는 곳 근처에 두거나, 불꽃이나 열이 있는 곳에 직접 노출해서는 안 되며 또한 물에 넣어서도 안 됩니다. 이는 건전지에 손상을 주어 부식용액의 누출이나 폭발 등의 심각한 손상에 이르게 할 수 있습니다. 훼손된 건전지는 본 기기에 사용하지 말아 주세요.

### 건전지의 전극 부분을 열쇠고리와 같은 금속물질에 닿지 않게 해주세요.

<u>A</u> 이는 과열이나 폭발, 기타 손상의 원인이 될 수 있습니다.

> 데드볼트를 나오게 한 상태에서 문을 닫지 마세요. 기기에 손상이 갈 수 있고 고장의 원인이 됩니다.

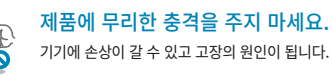

사용한 건전지와 종류가 다른 건전지를 혼용하지 마세요. 건전지의 수명이 짧아지며 누액, 파열의 위험이 있습니다.

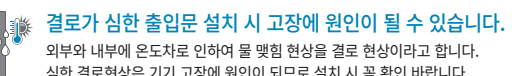

외부와 내부에 온도차로 인하여 물 맺힘 현상을 결로 현상이라고 합니다. 심한 결로현상은 기기 고장에 원인이 되므로 설치 시 꼭 확인 바랍니다.

# 자동잠금 / 자동 되잠금 기능

9

1. 자동잠금 기능 문을 닫았을 때 제품을 자동으로 잠궈주는 기능입니다. 비밀번호나 테크키로 제품을 열고 7초 이내에 문을 열지 (문을 닫았을 때 제품이 자동으로 잠기게 하려면 6쪽 '[자동잠금 / 수동잠금] 모드 설정'을 참고하세요.)

2. 자동되잠금 기능 않으면 고객님의 재산보호를 위하여 자동으로 되잠기는 기능입니다.

### 모바일키로 문열기 (스마트폰을 이용한 문열기)

| 간편모드      | / 안전 | 모드로   | 리문 열  | 별기                                                             |
|-----------|------|-------|-------|----------------------------------------------------------------|
| 🔊 간편모드    |      |       | ď     | ※ 스마트폰에 APP이 켜진 상태에서 도어락 숫자패드<br>터치만으로 문을 열 수 있는 모드            |
| 🕕 안전모드    | ē    | 0     | ď     | ※ 스마트폰에 APP을 실행시켜 APP에서 제공되는<br>[①]앱 문열림 버튼을 클릭하여 문을 열 수 있는 모드 |
| ※ 스마트폰과 실 | 시간으  | 로 무선통 | 통신을 통 | 해 인증이 진행되므로 외부 통신환경에따라 거리 및 인증시간에                              |

영향이 있을 주 있습니다. ※ 간편모드 사용시 실외측에서 원활한 연결을 위해서는 스마트폰과 도어락을 근접거리에 두고 사용하세요. 단, 실내에 스마트폰 보관시에는 도어락과 직선거리리 5M 이상 거리를 두고 사용하시기 비랍니다. (무선에 경우 환경에 따라 통신 통달거리가 변할 수 있으므로 안전한 사용을 위해 충분한 거리를 두고 사용하시기를 권장드립니다.)

### 모바일키 사용을 위한 스마트폰 설정 방법 1. 앱 스토어를 통해 스마트폰에 Briton Access 앱 설치하기

- 2. APP을 실행하여 회원가입 및 로그인 하기
- 3. APP 설치 가이드에 따라 도어락 등록 절차 등록하기
- 4. APP을 활용하여 도어락 문열기를 처음 실행 시, APP의 [🕐] 앱 문열림 버튼 클릭 후 도어락 숫자패드를 1 회 터치하여 해당 도어락과 연결 상태를 확인

### ⚠ 주의사항

- 스마트폰과 도어락에 실시간 통신이 끊겨 문이 열리지 않을 시 확인해 보세요.

- 스마트폰 과 도어학에 실시간 방법이 많아 많아 많아 많아 있다. 스마트폰 전원이 "이가" 되어있는지 확인 APP이 활성화 되어있으며 로그인 상태인지 확인 스마트폰의 블루루스가 활성화 되어있는지 확인 ※ APP 또는 블루루스의 상태가 비열성화 또는 활성화로 사용자 임의로 상태 변경하였다면 도어락 보안을 위해 실시간 통신 연결상대가 해죄되어 모바일키를 사용하실 수 없습니다. 모바일키를 제 사용하시려면 APP과 블루루스를 활성화 하고 APP에 (한)면 문명될 버튼을 클릭하고 도어락 숫자패드를 1회 터치하여 도어락과 재연결을 진행해주시면 모바일키 사용이 가능합니다.

# 일반모드 등록 및 삭제

# ·비밀번호:10개(4~12자리)

🚫 : [N] 버튼 RC : 등록할 비밀번호

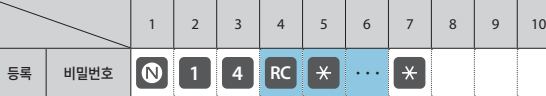

### ※ 연속 등록시에는 음영으로 표시된 부분을 반복합니다.

제품 제원 및 구성품 안내

4

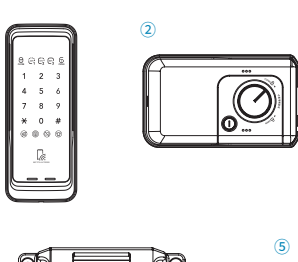

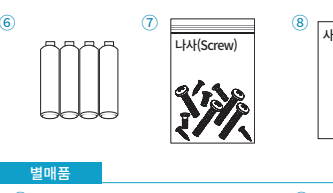

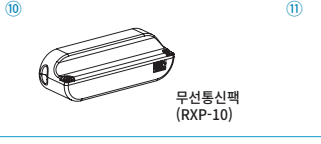

| 기본기능            | 제품제원                                                         | 비고                |
|-----------------|--------------------------------------------------------------|-------------------|
| ① 실외측 본체(프런트바디) | 75mm(W) x 185mm(H) X 25mm(D)                                 | 실외측 고무판 포함        |
| ② 실내측 본체(백 바디)  | 160mm(W) x 93mm(H) x 37mm(D)                                 |                   |
| ③ 고정판           | 164mm(W) x 97mm(H) x 4.5mm(D)                                |                   |
| ④ 스트라이커         | 30.1mm(W) x 124mm(H) x 28mm(D)                               |                   |
| ⑤ 스트라이커 보조대     | 30mm(W) x 124mm(H) x 2mm(D)<br>30mm(W) x 124mm(H) x 4.7mm(D) | 스트라이커를<br>높일 때 사용 |
| ⑥ 사용건전지         | 1.5V 'AA' Size LR6 알카라인 4개(DC 6V)                            |                   |
| ⑦ 나사(Screws)    | 1 셋트                                                         |                   |
| ⑧ 사용설명서         | 본 사용설명서 (1권)                                                 | 제품보증서 포함          |
| ⑨ 설치지본          | 실외측 본체 부착용 홀 가공시 사용(1장)                                      |                   |
| 10 무선통신팩        | 무선통신팩                                                        | 별매품               |
| 11 리모콘          | 거치용 리모콘                                                      | 별매품               |
| ※ 설치조건          | 일반 방화문 두께 40~50mm                                            |                   |
|                 |                                                              |                   |

# 무선통신팩 / 리모콘 (별매품)

10

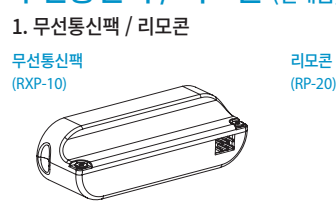

무선통신팩과 리모콘 패키지를 별도로 구매하여 장착하면 리모컨을 연동하여 사용할 수 있습니다 고객세터 16441202

-선통신팩 장착방! 의 방향을 잘 맞추어 장착해주세요. 4. 무선통신팩이 바르게 장착되면(삐리리릭~♪) 소리가 울림

※ 무선통신팩 장착방법의 이미지는 고객님의 이해를 돕기 위한 장착 설명입니다. ※ 작동이 원활하게 동작되지 않을 시 제조사 A/S 1588-1303 또는 관리자에게 문의 하세요.

2. 리모콘 등록하기 및 문 열기/ 문 잠그기 · 리모콘 : 5개까지 등록 가능

| <b>(7)</b> | 무선통신설정] 바 |                | :비밀    | 번호           | 6          |
|------------|-----------|----------------|--------|--------------|------------|
| 리모         | 쿈으로 등록    | / 삭제히          | ·기 (무신 | <u>번</u> 통신팩 |            |
| 등록         | 리모콘키      | <b>日</b><br>3述 | 1      | С            | #          |
| 삭제         | 일괄삭제      | <b>日</b><br>3本 | 2      | С            | #          |
| 리모         | 콘으로 문 열   | 기 / 문 -        | 잠그기    |              |            |
| Ę          | 문 열림      | 6              |        | 문김           | <b></b> 담김 |

※ 연속 등록시에는 음영으로 표시된 부분을 반복합니다.

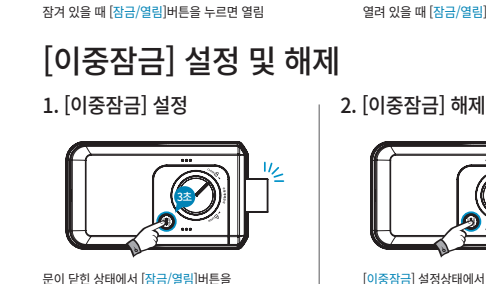

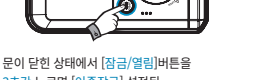

### ① 알아두기

Ш

이중함금은 문이 닫힌 상태에서 설정해 주시기 바랍니다.
[이중함금] 상태에서도 실내에서 [수동개폐장치]를 손으로 돌리면 문을 열 수 있습니다.
무단험입 비상경보응 동작시 이중잠금 상태는 자동으로 해제됩니다.
음성 안내 크기를 최소로 설정시 음성안내가 나오지 않습니다. 단, 부저음과 경보음은 어떤 상태에서도 정상적으로 동작합니다.

문을 닫고 [<mark>잠금/열림]</mark> 버튼을 누르면

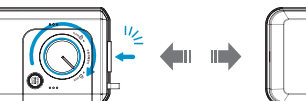

내측 [수돗개폐장치]를 반시계 방향으로 독리면 장김

내부에서 [잠금/열림]버튼으로 문 열기 / 문 잠그기 (자동)

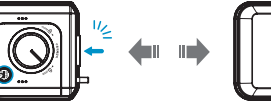

열려 있을 때 [잠금/열림]버튼을 누르면 잠김

[잠금/열림]버튼을 누르면 해제됨

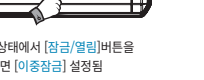

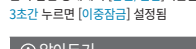

내부에서 문 잠그기 (자동잠금 / 수동잠금) 1. 자동잠금 모드에서 문 잠그기 2. 수동잠금 모드에서 문 잠그기

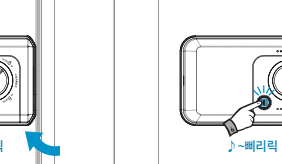

### '자동 잠금' 모드 상태에서 문을 닫으면 <mark>남겼습니다</mark> 소리와 함께 문이 자동으로

잠깁니다.

### 내부에서 [수동개폐장치]로 문 열기 / 문 잠그기 (수동)

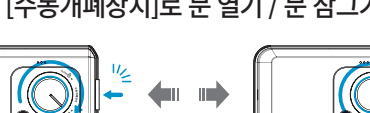

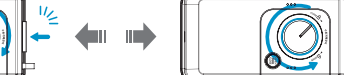

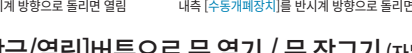

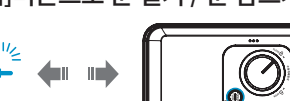

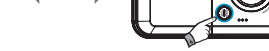

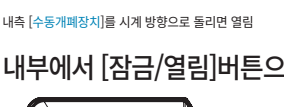

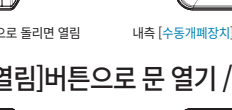

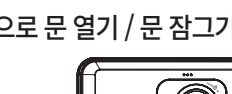

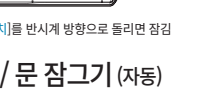

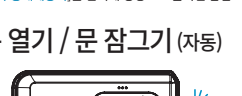

~잠겼습니다 소리와 함께 문이 잠깁니다.

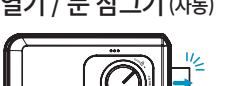

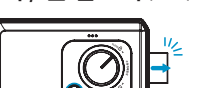

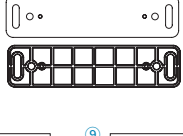

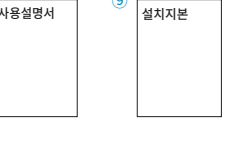

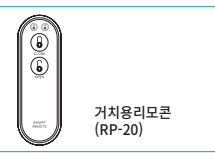

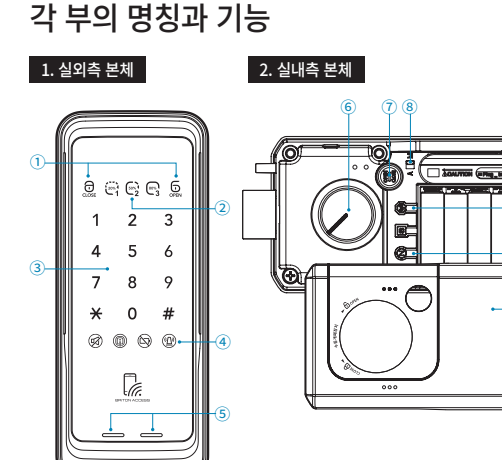

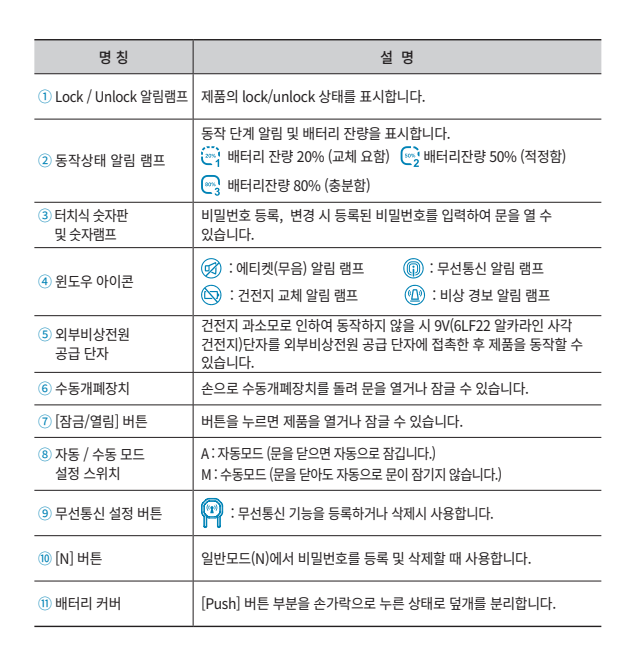

# 6

### 단축아이콘

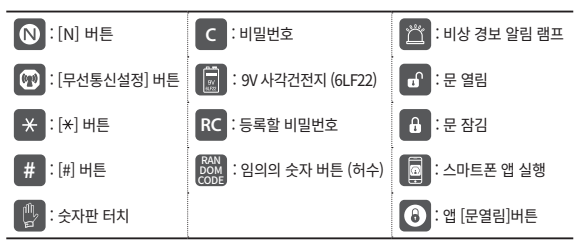

## 외부 비상전원 사용방법

| 비밀번호 | 9/<br>8/22 |  | С | * | Ð |  |  |  |  |  |
|------|------------|--|---|---|---|--|--|--|--|--|
|------|------------|--|---|---|---|--|--|--|--|--|

## 터치식 버튼 및 허수기능

|    |                    |   |   |          | <br> | <br> |  |
|----|--------------------|---|---|----------|------|------|--|
| 사용 | RAN<br>DOM<br>CODE | С | * | <b>D</b> |      |      |  |

## 외부에서 문 열기 / 문 잠그기

| 비밀번호  | 로 문 열기   |                   |                          |                  |         |        |         |  |
|-------|----------|-------------------|--------------------------|------------------|---------|--------|---------|--|
| 비밀번호  | C        | * 🖬               | 모바일                      |                  |         |        |         |  |
| 에티켓 기 | 능으로 문 열  | 멸기 (무음으           | 로 문 열기)                  |                  |         |        |         |  |
| 비밀번호  |          | c *               | <b>b</b>                 |                  |         |        |         |  |
| [자동잠금 | 남 / 수동잠금 | ] 모드에서            | 문 잠그기                    |                  |         |        |         |  |
| 자동잠금  |          | ※ 문이 정상적<br>정상적으로 | 력으로 닫히지 않은<br>느닫혔는지 확인하  | 은 경우 경<br>  주세요. | 고음이     | 발생할 수  | 있으니     |  |
| 수동잠금  |          | 0                 |                          |                  |         |        |         |  |
| [자동잠금 | 남 / 수동잠금 | ] 모드 설정           |                          |                  |         |        |         |  |
| 자동잠금  | A 🔲 M    | [자동잠금]모드          | 로 설정하면 문을 !              | 닫았을 때            | 문이자동    | 동으로 잠  | 깁니다.    |  |
| 수동잠금  | А        | ※ 설정 변경시          | 또 글장에진 눈글 1<br>문을 열고 설정해 | 근에도 문<br>주세요.    | <u></u> | 1 여랍니다 | -1.<br> |  |

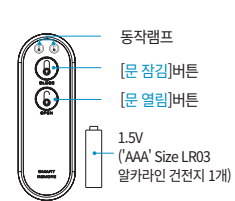

※ 1.5V('AAA' Size LR03 알카라인 ※ 뒷면 배터리 커버를 열면, 건전지를 새제품으로 교체할 수 있습니다.

1. 실내측 건전지 덮개를 열고, 건전지를 빼기 2. 무선 통신팩 연결단자에 무선통신팩을 장착 3. 건전지를 ⊙와 ⊕방향에맞도록 확인 후 건전지 넣기

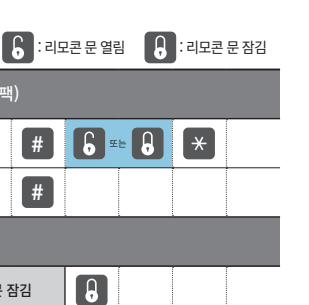

# 공장 초기화 설정

11

| 항 목               | 설정 상태      | 해당 페이지 |
|-------------------|------------|--------|
| 자동 / 수동잠금모드       | 자동잠금모드     | 6      |
| 음성 안내 크기 (1~3 단계) | 3 단계[최대크기] | 7      |
| 동작음 크기 (1~8 단계)   | 8 단계[최대크기] | 7      |
| 제품 출하시 비밀번호       | 1234       | -      |

### 제품인증내역

| 인증 받은자의 상호 | 밀레시스텍(주)                               | 제조자/제조국가 | 밀레시스텍(주)/대한민국   |  |  |  |
|------------|----------------------------------------|----------|-----------------|--|--|--|
| 제조년월일      | 20                                     | 인증번호     | R-C-Mir-MI-510B |  |  |  |
| 기기명칭(모델명)  | BLE용 무선기기 ( 2.4GHz 대역 사용 기기 : BT-R30B) |          |                 |  |  |  |

이 기기는 가정용(B)급 전자파 적합 기기로서 주로 가정에서 사용하는 것을 목적으로 하며, 모든 지역에서 사용할 수 있습니다. 사용설명서의 내용은 제품의 기능 향상을 위해, 사용자에게 사전 통보 없이 임의로 변경될 수 있습니다.

# / 주의사항

본 제품은 비 열쇠식 도어록으로 고장시 도어록 일부를 파손할 수 있음 (비 열쇠식 모델에 한함)

# 제품보증서

- 밀레시스텍(주)은 완벽한 제품 공급을 위해 3차례의 검사공정 및 신뢰성 검사를 거치고 있습니다.
- A/S 지정점에서 충실한 A/S가 안될 경우 본사로 연락 주시기 바랍니다.

|              | ~ 미지 피쉐 이정                                  | 5    | 년상내역                  |  |  |  |
|--------------|---------------------------------------------|------|-----------------------|--|--|--|
|              | 그리지 피해 뀨용                                   |      | 보증 기간 이후              |  |  |  |
|              | 설치 후 24개월 이내 발생시                            | 무상수리 | 유상수리                  |  |  |  |
| The second   | 동일하자에 대해 2회 발생시                             | 무상수리 | 유상수리                  |  |  |  |
| 성상적인         | 동일하자에 대해 3회 발생시                             | 제품교환 | 유상수리                  |  |  |  |
| 사용장대         | 수리용 부품이 없는 경우                               | 제품교환 | 제품교환 (정률<br>감가상각에 의함) |  |  |  |
|              | 건전지 교체 잘못, 입력 방법 미숙 등의<br>실수에 의한 출장 시       | 유상수리 | 유상수리                  |  |  |  |
|              | 건전지 등 소모품 교환                                | 유상수리 | 유상수리                  |  |  |  |
| 소비자의<br>고의 및 | 제품의 본래 목적 이외의 사용으로 인한<br>고장 및 손상            | 유상수리 | 유상수리                  |  |  |  |
| 취급           | 고의로 인한 고장 및 파손                              | 유상수리 | 유상수리                  |  |  |  |
|              | 대리점이나 서비스센터 기사가 아닌 사람이<br>설치하거나 수리하여 고장 발생시 | 유상수리 | 유상수리                  |  |  |  |
|              | 화재, 천재지변 등에 의한 고장 및 손상                      | 유상수리 | 유상수리                  |  |  |  |
|              |                                             |      |                       |  |  |  |

밀레시스텍(주) 경기도 부천시 부천로 198번길 18(춘의동, 춘의테크노파크 201동 9층) www.milre.com A/S:1544-1303

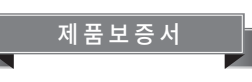

### • 보증기간은 설치일 기준 2년입니다

| 모델명           | 일련번호 |            | 설치일<br>(구입일)  | 20 |  |  |
|---------------|------|------------|---------------|----|--|--|
| 고객성명          |      | <b>T</b> 4 |               |    |  |  |
| 전화번호<br>(휴대폰) |      | 주소         |               |    |  |  |
| 설치점           |      | 설치자        | 전화번호<br>(휴대폰) |    |  |  |

• A/S 발생 시 제품 보증서가 없으면 유상 처리되오니 잘 보관하여 주십시오.

보증서 내의 설치일 및 설치점(자)의 기록이 누락된 경우 유상 처리됩니다. 제품의 일련번호가 없으면 정품이 아니므로 A/S 시 유상 처리됩니다.

• 제품 설치 및 A/S 문의 : 1544-1303

제품 사용상의 문제 발생 시 고장 신고가 접수되면 A/S 지정점에서 즉시 출동하여 수리해

드리며 제품하자 시 A/S 또는 무상 교환이 이루어집니다.

|                    | 소비가, 피체 요청                                  | 보       | 브상내역                  |  |  |  |  |  |
|--------------------|---------------------------------------------|---------|-----------------------|--|--|--|--|--|
|                    | 조미자 피해 유영                                   | 보증 기간 내 | 보증 기간 이후              |  |  |  |  |  |
|                    | 설치 후 24개월 이내 발생시                            | 무상수리    | 유상수리                  |  |  |  |  |  |
| -                  | 동일하자에 대해 2회 발생시                             | 무상수리    | 유상수리                  |  |  |  |  |  |
| 성상적인<br>나용자태       | 동일하자에 대해 3회 발생시                             | 제품교환    | 유상수리                  |  |  |  |  |  |
| 시 <del>8</del> 3대  | 수리용 부품이 없는 경우                               | 제품교환    | 제품교환 (정률<br>감가상각에 의함) |  |  |  |  |  |
|                    | 건전지 교체 잘못, 입력 방법 미숙 등의<br>실수에 의한 출장 시       | 유상수리    | 유상수리                  |  |  |  |  |  |
|                    | 건전지 등 소모품 교환                                | 유상수리    | 유상수리                  |  |  |  |  |  |
| 소비자의<br>고의 및<br>과식 | 제품의 본래 목적 이외의 사용으로 인한<br>고장 및 손상            | 유상수리    | 유상수리                  |  |  |  |  |  |
| 취금                 | 고의로 인한 고장 및 파손                              | 유상수리    | 유상수리                  |  |  |  |  |  |
|                    | 대리점이나 서비스센터 기사가 아닌 사람이<br>설치하거나 수리하여 고장 발생시 | 유상수리    | 유상수리                  |  |  |  |  |  |
|                    | 화재, 천재지변 등에 의한 고장 및 손상                      | 유상수리    | 유상수리                  |  |  |  |  |  |
|                    |                                             |         |                       |  |  |  |  |  |

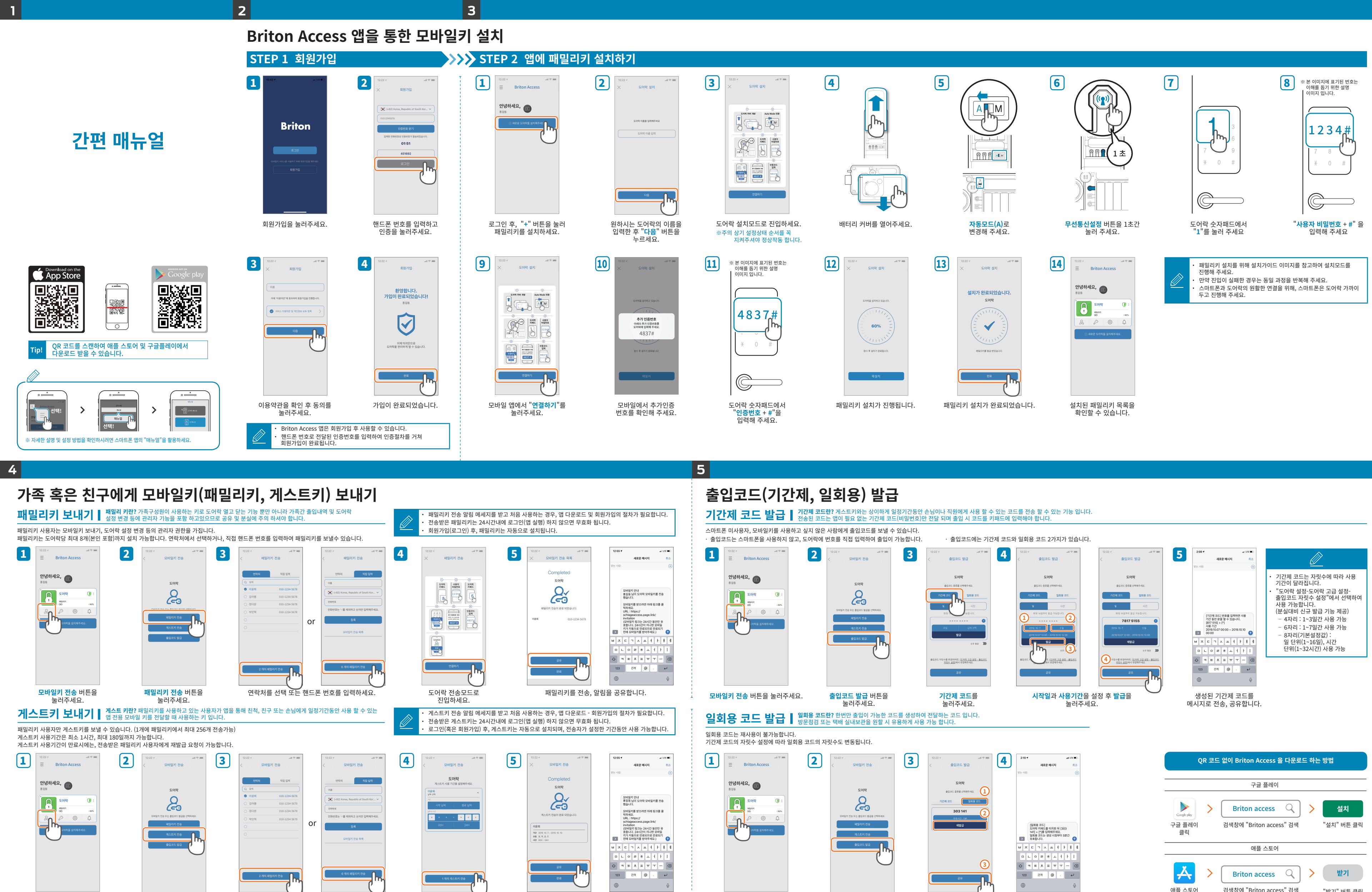

**모바일키 전송** 버튼을 눌러주세요. **게스트키 전송** 버튼을 눌러주세요. 연락처를 선택 또는 핸드폰 번호를 입력하세요.

게스트키 사용기간을 설정하세요

게스트키를 전송, 알림을 공유합니다.

**모바일키 전송** 버튼을 눌러주세요.

일회용 코드를

눌러주세요

**출입코드 발급** 버튼을 눌러주세요.

생성된 일회용 코드를 메시지로 전송, 공유합니다. "받기" 버튼 클릭

클릭